# **I<sup>2</sup>C Extension Kit Documentation**

# Windows Embedded Compact

Version 1.02 (2014-10-01)

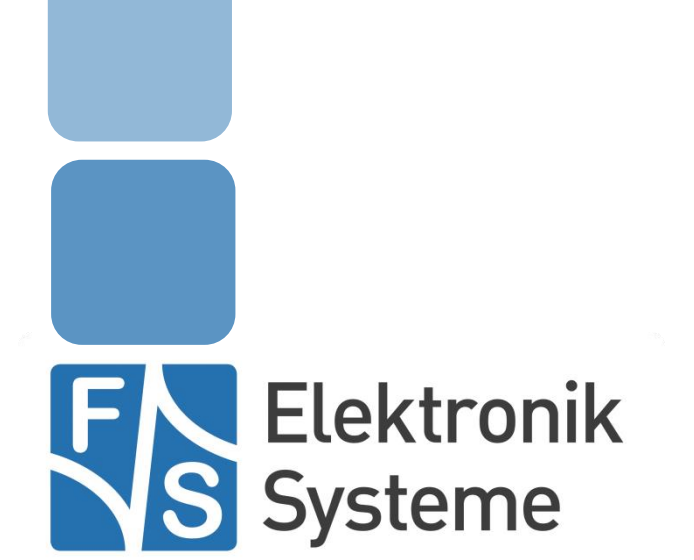

© F&S Elektronik Systeme GmbH Untere Waldplätze 23 D-70569 Stuttgart Fon: +49(0)711-123722-0 Fax: +49(0)711 – 123722-99

# History

| Date     | v    | Platform | A,M,R | Chapter | Description                                           | Au |
|----------|------|----------|-------|---------|-------------------------------------------------------|----|
| 25.05.09 | 1.0  |          | Α, Μ  | *       | First version of this documentation                   | PM |
| 21.05.10 | 1.1  |          | Α, Μ  | *       | A lot of adaptions and corrections. New board layout. | MK |
| 31.10.14 | 1.2  |          | Α, Μ  | *       | Add information and pictures for efus                 | MW |
| V Vers   | sion |          |       |         |                                                       |    |

A,M,R Added, Modified, Removed Au Author

# About this document

This documentation is about the hardware and the drivers of the I<sup>2</sup>C extension kit. It shows how to connect the board, install the drivers and use them in own software applications. The board and drivers are available for most of the boards from F&S for Windows Embedded CE/Compact. The latest version of this document can be found at: <u>http://www.fs-net.de</u>

# **Table of Contents**

| 1    | Introdu  | uction 5                          |
|------|----------|-----------------------------------|
|      | 1.1      | Known issues5                     |
| 2    | Hardw    | are 6                             |
|      | 2.1      | I <sup>2</sup> C extension board6 |
|      | 2.1.1    | I2C Slave Address of Devices7     |
|      | 2.1.2    | DIP switches7                     |
|      | 2.2      | Pin Assignment8                   |
|      | 2.2.1    | Extension Connector (J2)8         |
|      | 2.2.2    | I <sup>2</sup> C Connector (J1)10 |
|      | armSto   | ne family – feature connector11   |
|      | EFUS fa  | amily12                           |
|      | PicoCO   | M114                              |
|      | PicoCO   | M2 / PicoCOM4 / PicoCOMA515       |
| Soft | ware Di  | rivers 16                         |
|      | 2.3      | Concurrent Configuration17        |
|      | 2.4      | Configuration Requirements17      |
| 3    | The ex   | t_IO Driver 19                    |
|      | 3.1      | Installation19                    |
|      | 3.2      | Configuration                     |
|      | Debug.   | 20                                |
|      | Port     |                                   |
|      | DataDir  |                                   |
|      | DataInit |                                   |
|      | IRQCfg   |                                   |
|      | 3.3      | Usage in applications20           |
|      | 3.4      | ext_IO Reference22                |
|      | 3.4.1    | CreateFile()                      |
|      | 3.4.2    | WriteFile()23                     |
|      | 3.4.3    | ReadFile()23                      |
|      | 3.4.4    | CloseHandle()24                   |
|      | 3.4.5    | SetFilePointer()                  |
|      | 3.4.6    | DeviceIoControl()26               |
| 4    | Extern   | al Keyboard Driver 34             |
|      | 4.1      | Configuration                     |

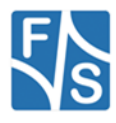

|     | 4.2      | Configuration Example           | .42 |
|-----|----------|---------------------------------|-----|
|     | 4.2.1    | Hardware configuration          | .42 |
|     | 4.2.2    | Registry configuration examples | .43 |
|     | 4.2.3    | The EKB Driver in Applications  | .43 |
| 5   | Analog   | jue Input                       | 44  |
|     | 5.1      | Configuration                   | .44 |
|     | 5.2      | Programming Example:            | .45 |
| Арр | endix    |                                 | 46  |
|     | Importa  | nt Notice                       | .46 |
|     | Warran   | ty Terms                        | .47 |
|     | Listings |                                 | .48 |
|     | Figures  |                                 | .48 |
|     | Tables.  |                                 | .48 |

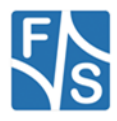

# 1 Introduction

In some applications the number of interfaces and I/O pins natively available is not sufficient. But by using a standard bus interface this connectivity can be extended very easily. For this need F&S has designed an extension-kit that can by connected directly to the corresponding starter kit base board. It uses the I<sup>2</sup>C bus interface that is available on all modules.

The extension board offers additional connectivity for

- I/O pins
- A/D inputs
- PWM signals

To control these interfaces, this extension kit includes a set of libraries and drivers to access the devices very easily within your application. The driver interfaces comply with the interfaces already available for native drivers. So for example accessing an I/O on the extension board works similar to the mechanism you access a digital I/O (DIO) on your F&S embedded board (armStone, efus, NetDCU, PicoMOD, PicoCOM).

Beside the extension adapter board, all schematics are also available, so that parts of these interfaces can be integrated on your baseboard directly.

# 1.1 Known issues

- Interrupt support is missing in the ext\_IO and the ext\_keyboard driver.
- PWM driver not available yet.
- PicoCOM2: If there occur some data errors on the PicOCOM2 with the native I<sup>2</sup>C driver, please try to using the software I<sup>2</sup>C driver that is available since kernel version V1.13.

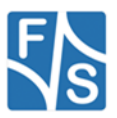

# 2 Hardware

# 2.1 I<sup>2</sup>C extension board

The extension board is designed to be used with any F&S board available. But as there are still some basic differences, the board to use the adapter with, must be selected with the solder bridges JP1-JP12. Additionally have to connect an external 5.0V supply voltage.

For providing the additional interfaces on the extension board, following micro-controllers are used:

- I/O chip: PCA9555 from Philips
- A/D chip ADS7828 from Texas Instruments
- PWM chip:PCA9533 from Philips

Following figure shows the I<sup>2</sup>C extension board with the I<sup>2</sup>C connector (J1), the Extension Connector (J2), the external power connector (J3) and the 2 dip switches (S1, S2).

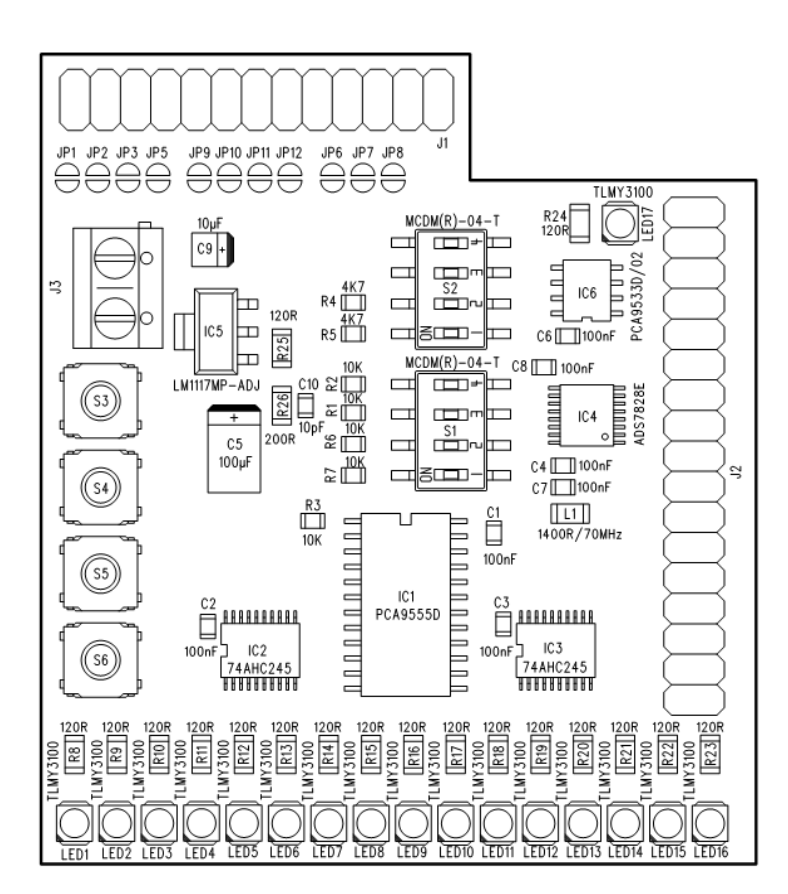

Figure 1: I<sup>2</sup>C extension board

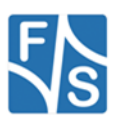

# 2.1.1 I2C Slave Address of Devices

| Chip    | Function | Slave | Add    | ress |   |   |    |    |          |
|---------|----------|-------|--------|------|---|---|----|----|----------|
| PCA9555 | I/O chip |       |        | -    | - |   |    |    |          |
|         |          | 0     | 1      | 0    | 0 | 0 | A1 | A0 | R/W      |
|         |          | 0x20  | – 0x2  | 3    |   |   |    |    | <u> </u> |
| ADS7828 | A/D chip |       |        |      |   |   |    |    |          |
|         |          | 1     | 0      | 0    | 1 | 0 | A1 | A0 | R/W      |
|         |          | 0x48  | - 0x4E | 3    |   |   |    |    | <u></u>  |
| PCA9533 | PWM chip | PCAS  | 9553/0 | )1   |   |   |    |    |          |
|         |          | 1     | 1      | 0    | 0 | 0 | 1  | 0  | R/W      |
|         |          | 0x62  |        | 1    |   |   |    |    | 11       |
|         |          | PCAS  | 9553/0 | )2   |   |   |    |    |          |
|         |          | 1     | 1      | 0    | 0 | 0 | 1  | 1  | R/W      |
|         |          | 0x63  | 1      | 1    | 1 |   | 1  | 1  | <u> </u> |

#### Table 1: I2C Slave Addresses

### 2.1.2 DIP switches

The dip switches (S1 and S2) are used to configure the l<sup>2</sup>C address of the used controller chips. Additionally some board specific configuration must be arranged to get the board working properly. E.g. the NetDCU boards are not equipped with pull-ups on the l<sup>2</sup>C bus natively. The following table shows functions of the two dip switches:

|   | Dip switch 1:                                                        |                  |          |          |          |          |          |     |     |  |  |
|---|----------------------------------------------------------------------|------------------|----------|----------|----------|----------|----------|-----|-----|--|--|
| 1 | Address bit A1 of ADS7828 A/D chip.<br>ON: A1 = 0                    | ADS7828 address: |          |          |          |          |          |     |     |  |  |
|   | OFF: A1 = 1                                                          |                  | 0        | 0        | 1        | 0        | A1       | A0  | R/W |  |  |
| 2 | Address bit A0 of ADS7828 A/D chip.<br>ON: $A0 = 0$<br>OFF: A0 = 1   |                  | <u> </u> | <u> </u> | <u> </u> | <u> </u> | <u> </u> |     |     |  |  |
| 3 | Address bit A0 of PCA9555 I/O chip.<br>ON: $A0 = 0$<br>OFF: $A0 = 1$ |                  | )555 a   | addres   | ss:      | 0        |          | 4.0 | DAA |  |  |
| 4 |                                                                      | 0                | 1        | 0        | 0        | 0        | A1       | A0  | R/W |  |  |
| 4 | Address bit A1 of PCA9555 I/O chip.<br>ON: $A1 = 0$<br>OFF: $A1 = 1$ |                  |          |          |          |          |          |     |     |  |  |

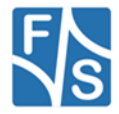

|   | Dip s                                                                             | witch 2: |      |      |          |  |
|---|-----------------------------------------------------------------------------------|----------|------|------|----------|--|
| 1 | I <sup>2</sup> C pull-up for SDA.<br>ON: Pull-up enabled<br>OFF: Pull-up disabled |          |      |      |          |  |
| 2 | I <sup>2</sup> C pull-up for SCL.<br>ON: Pull-up enabled<br>OFF: Pull-up disabled |          |      |      |          |  |
| 3 | VDD used for A/D reference voltage.                                               |          | 62.3 | 82.4 | VDEE     |  |
|   |                                                                                   |          | 32-3 | 32-4 | VNEF     |  |
|   |                                                                                   |          | OFF  | ON   | VREF-EXT |  |
|   |                                                                                   |          | OFF  | OFF  | invalid  |  |
|   |                                                                                   |          | ON   | ON   | invalid  |  |
| 4 | VREF-EXT used for A/D reference voltage.                                          |          | ON   | OFF  | VDD      |  |

Table 2: DIP switch configuration

# 2.2 Pin Assignment

# 2.2.1 Extension Connector (J2)

The next table shows how the pins of the extension connector (J2)

| Pin | Function       | Pin | Function       |
|-----|----------------|-----|----------------|
| 1   | 100 (port0-0)  | 2   | IO1 (port0-1)  |
| 3   | IO2 (port0-2)  | 4   | 1O3 (port0-3)  |
| 5   | 104 (port0-4)  | 6   | 105 (port0-5)  |
| 7   | 106 (port0-6)  | 8   | 107 (port0-7)  |
| 9   | IO8 (port1-0)  | 10  | 109 (port1-1)  |
| 11  | IO10 (port1-2) | 12  | IO11 (port1-3) |
| 13  | IO12 (port1-4) | 14  | IO13 (port1-5) |
| 15  | IO14 (port1-6) | 16  | IO15 (port1-7) |
| 17  | A/D channel 0  | 18  | A/D channel 1  |
| 19  | A/D channel 2  | 20  | A/D channel 3  |

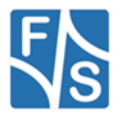

Device Driver Documentation Windows Embedded Compact FSVYBRID | 8 of 49

| 21 | A/D channel 4 | 22 | A/D channel 5 |
|----|---------------|----|---------------|
| 23 | A/D channel 6 | 24 | A/D channel 7 |
| 25 | A/D COM       | 26 | A/D VREF      |
| 27 | PWM0          | 28 | PWM1          |
| 29 | PWM2          | 30 | PWM3          |
| 31 | V33           | 32 | V33           |
| 33 | GND           | 34 | GND           |

Table 3: Extension Connector J2

### Note:

The four push-buttons (S3-S7) are connected to the I/O pins 0..3. Be careful to configure them as input before using the buttons.

By default all pins are configured as Input with a internal pull-up (100k) enabled.

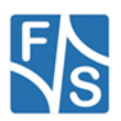

# 2.2.2 I<sup>2</sup>C Connector (J1)

Depending of the solder bridges JP1-JP12 the pins available on the main connector are routed on the extension board.

Before connecting the extension board please make sure that the jumpers are configured correctly for your board.

| Jumper   | Connector layout                   |
|----------|------------------------------------|
| JP1-JP5  | armStone/<br>NetDCU/PicoMOD family |
| JP6-JP8  | PicoCOM1                           |
| JP9-JP12 | PicoCOM2/ efus                     |

Note:

It is not possible to combine several layouts configurations at the same time.

Following tables shows which pins of connector are used on the extension board according to the current corresponding configuration.

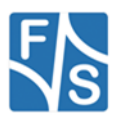

# armStone family – feature connector

| 25 | 23 | 21 | 19 | 17         | 15         | 13 | 11  | 9  | 7 | 5 | 3 | 1 |
|----|----|----|----|------------|------------|----|-----|----|---|---|---|---|
|    |    |    |    | I²C<br>SDA |            |    | GND |    |   |   |   |   |
| 26 | 24 | 22 | 20 | 18         | 16         | 14 | 12  | 10 | 8 | 6 | 4 | 2 |
|    |    |    |    | IRQ        | I²C<br>SCL |    |     |    |   |   |   |   |

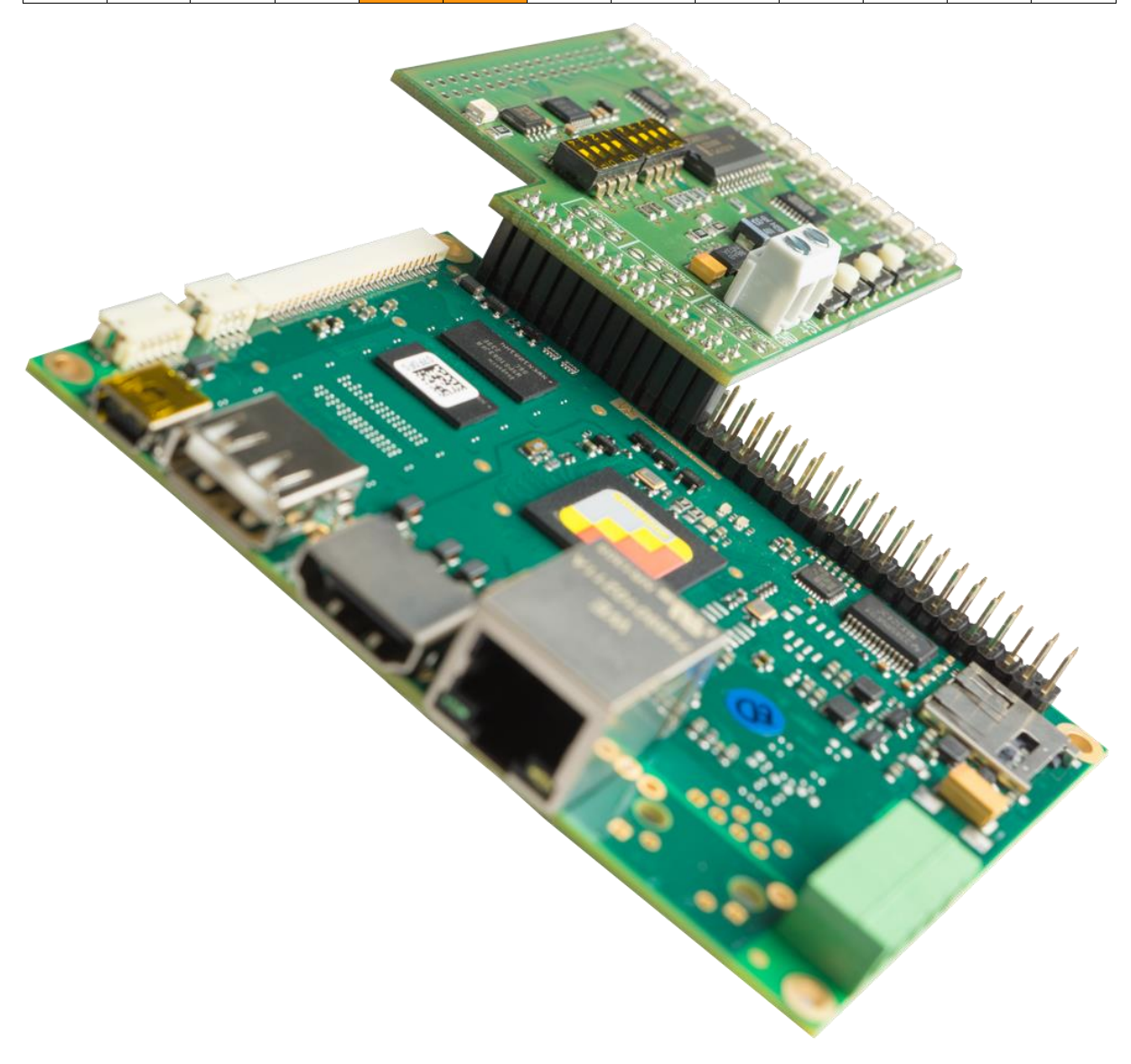

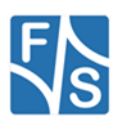

# **EFUS** family

| 1 | 3 | 5 | 7 | 9          | 11         | 13 | 15 | 17  | 19 | 21 | 23 | 25 |
|---|---|---|---|------------|------------|----|----|-----|----|----|----|----|
|   |   |   |   | I²C<br>DAT |            |    |    |     |    |    |    |    |
| 2 | 4 | 6 | 8 | 10         | 12         | 14 | 16 | 18  | 20 | 22 | 24 | 26 |
|   |   |   |   | I²C<br>SCL | I²C<br>IRQ |    |    | GND |    |    |    |    |

## Note:

Pin 1 of the I<sup>2</sup>C-Extension Board has to be connected to Pin 33 on the efus-SINTF-Feature connector (J22).

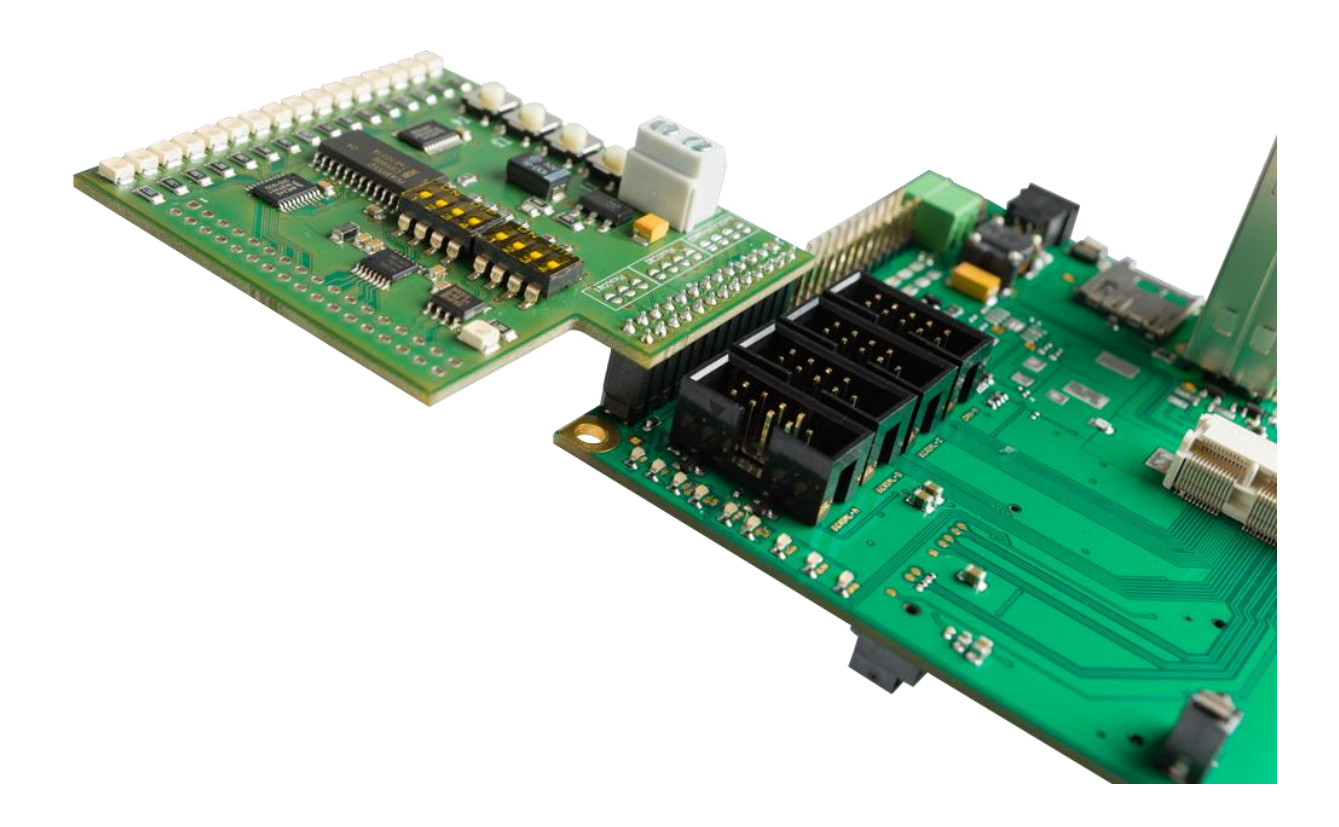

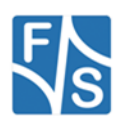

| 1 | 3 | 5 | 7 | 9          | 11         | 13 | 15  | 17 | 19 | 21 | 23 | 25 |
|---|---|---|---|------------|------------|----|-----|----|----|----|----|----|
|   |   |   |   | IRQ        | I²C<br>SCL |    |     |    |    |    |    |    |
| 2 | 4 | 6 | 8 | 10         | 12         | 14 | 16  | 18 | 20 | 22 | 24 | 26 |
|   |   |   |   | I²C<br>SDA |            |    | GND |    |    |    |    |    |

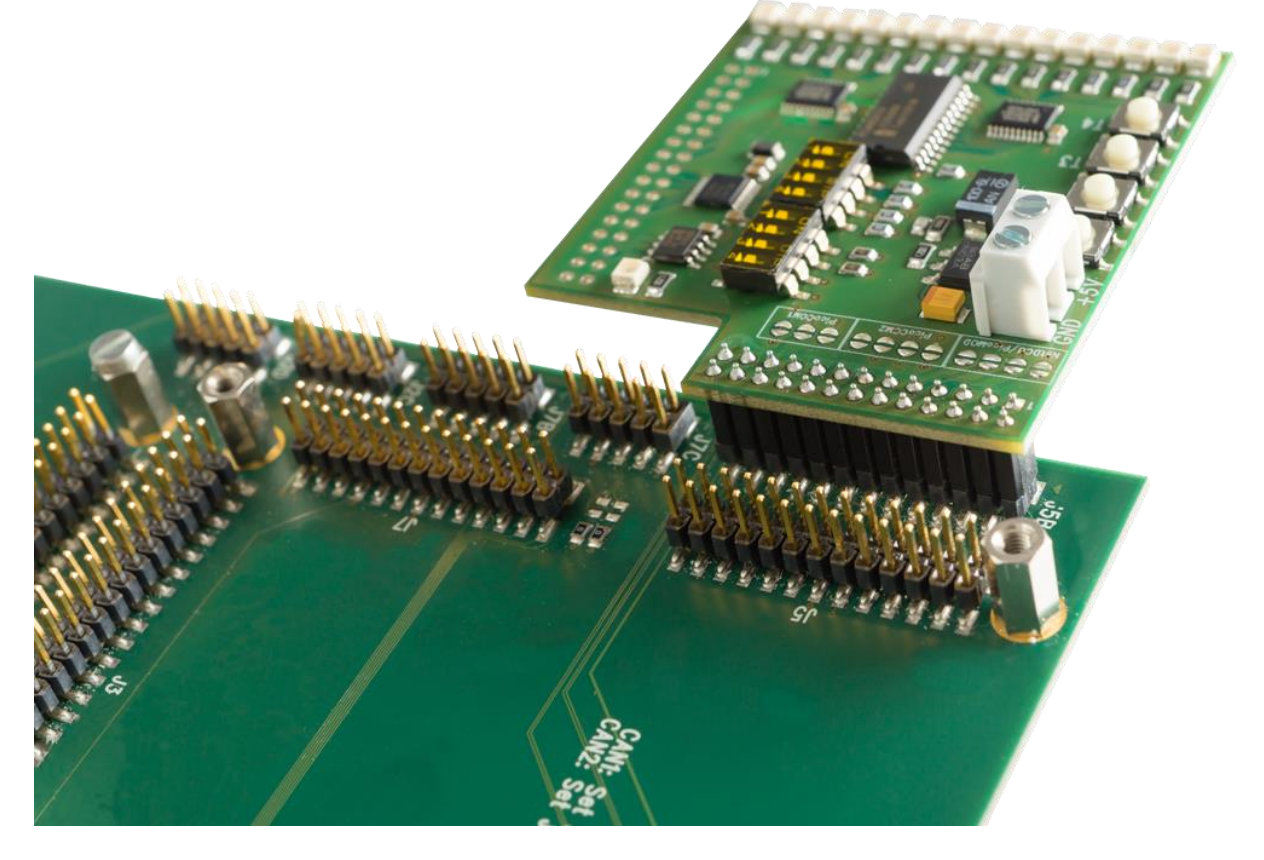

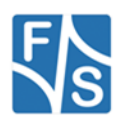

# PicoCOM1

| 1 | 3 | 5 | 7 | 9   | 11 | 13 | 15 | 17 | 19 | 21         | 23 | 25 |
|---|---|---|---|-----|----|----|----|----|----|------------|----|----|
|   |   |   |   | IRQ |    |    |    |    |    | I²C<br>SDA |    |    |
| 2 | 4 | 6 | 8 | 10  | 12 | 14 | 16 | 18 | 20 | 22         | 24 | 26 |
|   |   |   |   |     |    |    |    |    |    | I²C<br>SCL |    |    |

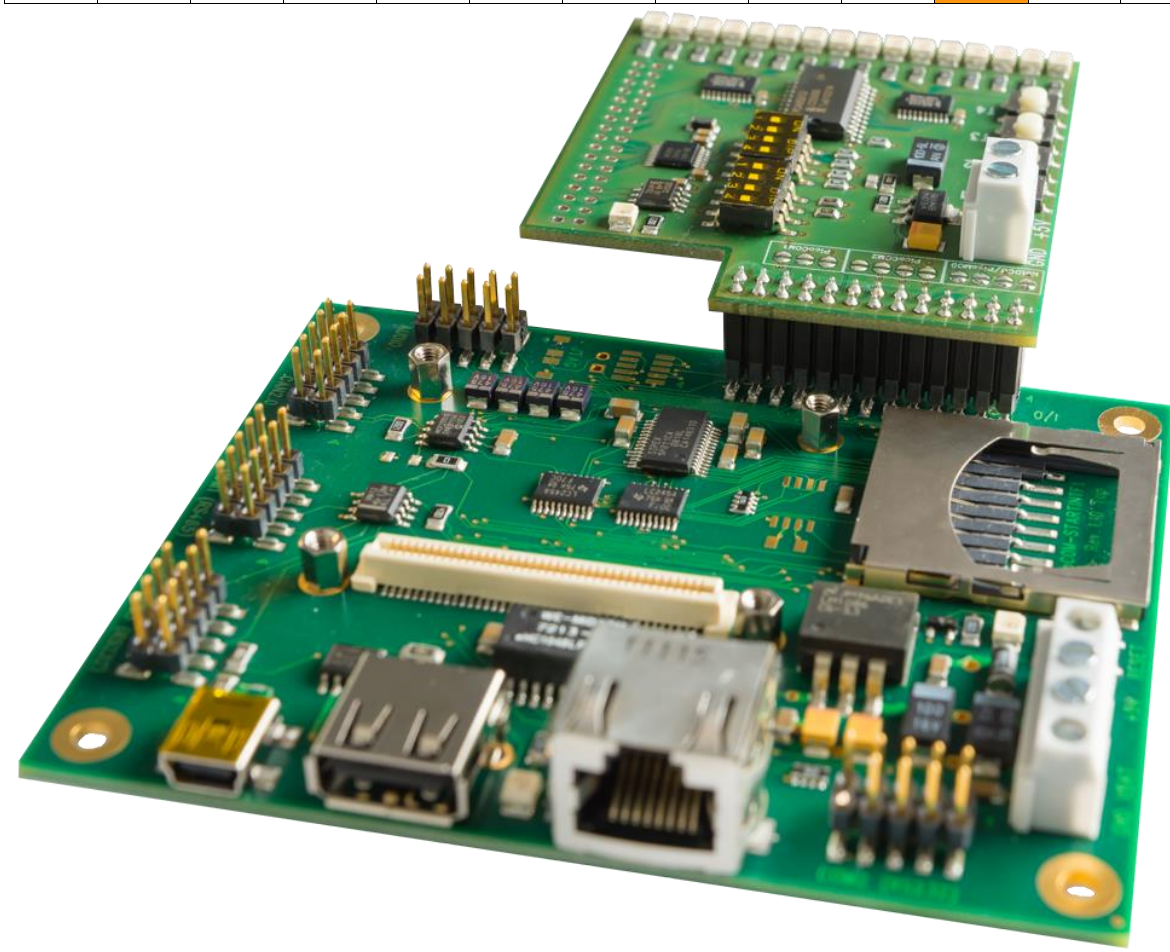

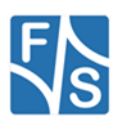

# PicoCOM2 / PicoCOM4 / PicoCOMA5

| 1 | 3 | 5 | 7 | 9          | 11  | 13 | 15 | 17  | 19 | 21 | 23 | 25 |
|---|---|---|---|------------|-----|----|----|-----|----|----|----|----|
|   |   |   |   | I²C<br>SDA |     |    |    |     |    |    |    |    |
| 2 | 4 | 6 | 8 | 10         | 12  | 14 | 16 | 18  | 20 | 22 | 24 | 26 |
|   |   |   |   | I²C<br>SCL | IRQ |    |    | GND |    |    |    |    |

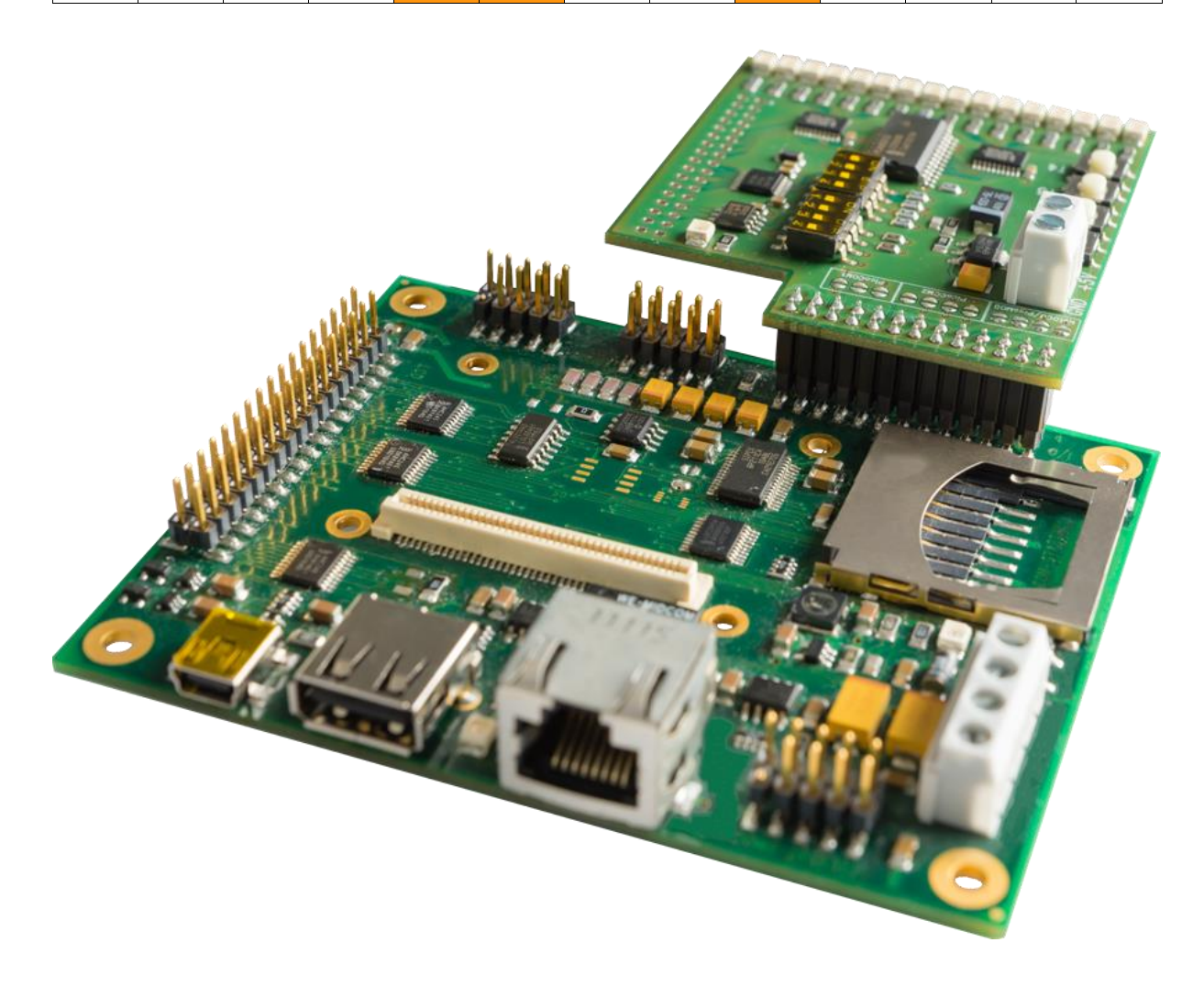

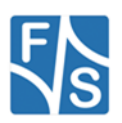

# **Software Drivers**

There are different possibilities to work with the extension board. First of all you can access the board by the I2C driver which is already installed on your F&S board. To inspect the I2C devices at the extension board you can use the tool FS\_I2CSCAN.EXE.

| FS IZCSCAN                                              | ок 🔀     |
|---------------------------------------------------------|----------|
| I2C <u>P</u> ort<br>I2C1: Open Close                    |          |
| Devices at I2C1: Ver 0.09 Clk=200000Hz                  |          |
| Device 0x20<br>Device 0x4b<br>Device 0x63               |          |
| 0x0=0xff<br>0x1=0xff<br>0x2=0xff<br>0x3=0xff<br>0x4=0x0 |          |
| 0x5=0x0<br>0x6=0xff<br>0x7=0xff<br>0x8=0x33             | <b>~</b> |

Figure 2: Tool FS\_I2CSCAN.EXE

The extension board driver offers the same software interface as the drivers available for your single board computer, so you don't have to rewrite your application if you want to use the external pins. All the functions of the drivers have been transmitted. The drivers **only** use the platform specific DIO driver and (N)I2C driver of your module to access the extension board. This offers the possibility to run the same driver on nearly every board of the F&S board family.

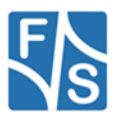

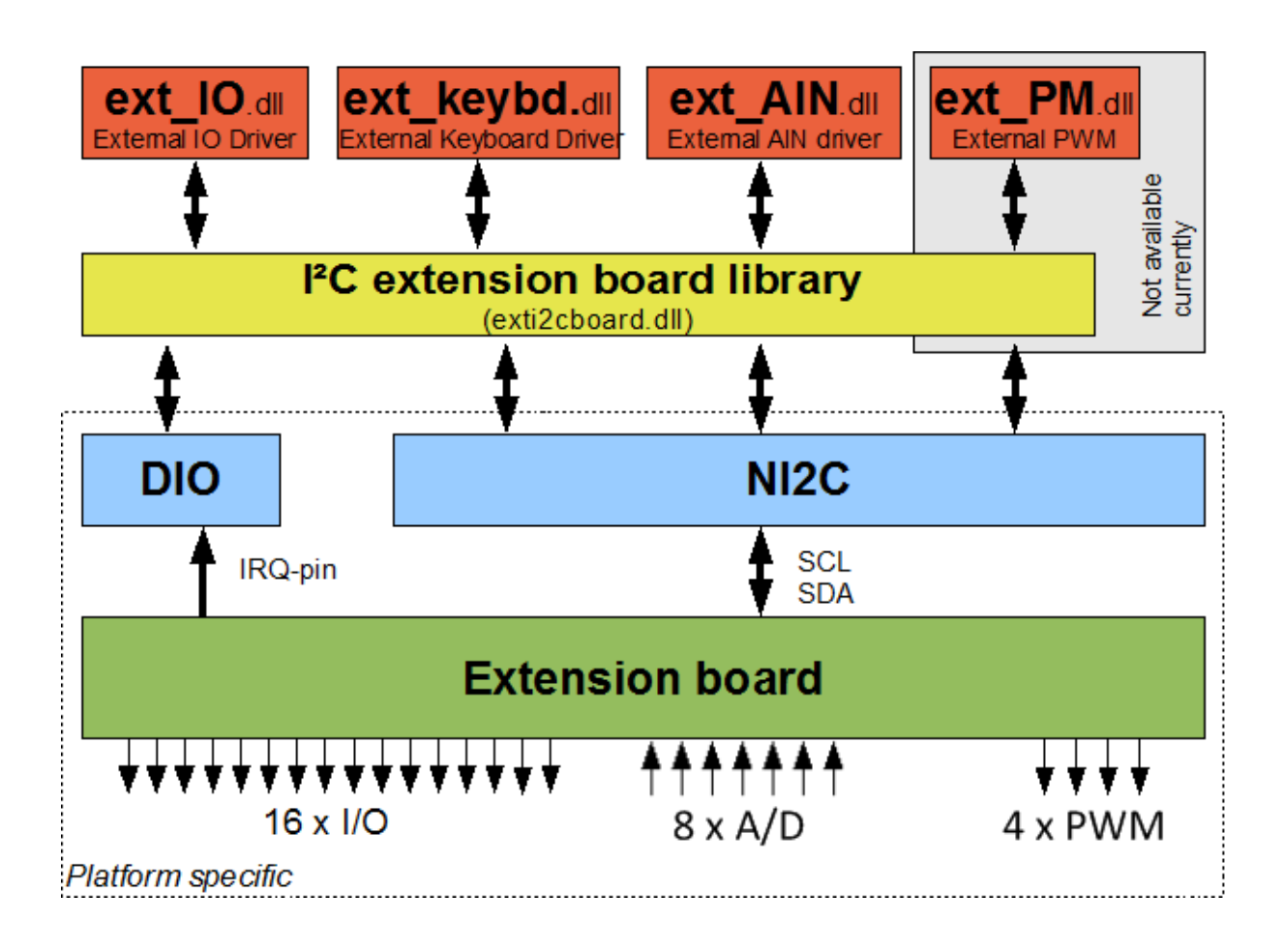

Figure 3: Connection between the drivers and the board

# 2.3 Concurrent Configuration

The exti2cboard.dll library handles access to the extension board and also coordinates concurrent operations. Hence this enables simultaneously usage of the available interfaces. For example it is possible to use some I/O-pins with the ext\_IO driver and use some other pins for a matrix keyboard (handled by ext\_keybd driver) at the same time.

# 2.4 Configuration Requirements

Before you start installing the drivers you have to do a few preparations:

- 1 Plug the extension board with the right connector to your F&S embedded board.
- 2 If you use NetDCU you have to turn on the I<sup>2</sup>C pull-up resistors on the dip switch (see table 1).

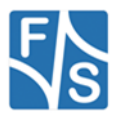

- 3 Connect the external power supply (5V) and GND to the power connector on the top of the board.
- 4 The (N)I2C and the DIGITALIO (DIO) driver must be installed and enabled on your board.

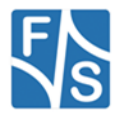

# 3 The ext\_IO Driver

# 3.1 Installation

The libraries <code>ext\_io.dll</code> and <code>exti2cboard.dll</code> have to be stored in flash memory into directory  $\FFSDISK$  if it is not pre-loaded in the kernel already.

### Note:

The interrupt functionality is not available yet.

# 3.2 Configuration

Additionally the ext\_IO driver requires setting some registry values. Installation of the ext\_IO driver takes place in the registry under

| Entry        | Туре   | Value         | Description                                                                                             |
|--------------|--------|---------------|----------------------------------------------------------------------------------------------------|
| Dll          | String | ext_io.dll    | Driver DLL                                                                                              |
| FriendlyName | String | I2C IO driver | Description                                                                                             |
| Prefix       | String | EIO           | For EIO <index>:</index>                                                                                |
| Index        | DWORD  | 1             | For EIO1:                                                                                               |
| Order        | DWORD  | 301           | Load sequence                                                                                           |
| I2cDevAddr   | DWORD  | 0x46          | I2C Address of the I/O chip<br>(PCA9555)                                                                |
| I2CDevName   | String | I2C1:         | I2C device used to access the extension board.                                                          |
| Debug        | DWORD  | 0             | Debug verbosity                                                                                         |
| Port         | DWORD  | 0 or 1        |                                                                                                    |
| DataDir      | HEX    | 00,00         | Data Direction.<br>0 = The corresponding pin is an input.<br>1 = The corresponding pin is an<br>output. |
|              |        |               | One bit for each I/O pin.                                                                               |
| DataInit     | HEX    | 00,00         | Default value of the output pin after driver initialization.                                            |
| IRQCfg0      | HEX    | 00,00         | Interrupt configuration register 0.                                                                     |
| IRQCfg1      | HEX    | 00,00         | Interrupt configuration register 1.                                                                     |
| IRQCfg2      | HEX    | 00,00         | Interrupt configuration register 2.                                                                     |

Table 4: ext\_IO Registry Values

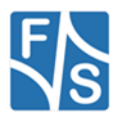

Most of the values will get meaningful defaults if omitted, only those values highlighted in blue/grey and italics above in the first few rows really have to be given.

# Debug

If the Debug entry is set to a value different to zero, the driver will output additional information on the debug port. Each bit enables a different category of output. This information is usually not required and only necessary when looking for errors in the driver. Keep this value at zero to have the best possible performance.

# Port

Set the default value of port. If you use <code>WriteFile()</code> or <code>ReadFile()</code> you will write or read from this port by default. You may adjust this port with the <code>SetFilePointer()</code> function.

# DataDir

Every bit stands for one pin. The first hex byte corresponds to port0 (IO0 to IO7) the second hex byte defines configuration for port1 (IO8 to IO15).

# DataInit

Default value of the output pin after driver initialization.

# IRQCfg

You can set the interrupt configuration for every pin

| IRQCfg2 | IRQCfg1 | IRQCfg0 | Function                        |
|---------|---------|---------|---------------------------------|
| 0       | 0       | 0       | Interrupt Disabled              |
| 0       | 0       | 1       | Rising Edge Enabled             |
| 0       | 1       | 0       | Falling Edge Enabled            |
| 0       | 1       | 1       | Rising and Falling Edge Enabled |
| 1       | 0       | 0       | Interrupts Disabled             |
| 1       | 0       | 1       | High Level Enabled              |
| 1       | 1       | 0       | Low Level Enabled               |

Table 5: Interrupt Configuration

# 3.3 Usage in applications

With the ext\_IO driver you can write and read the 2 ports on the I<sup>2</sup>C extension board.

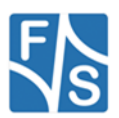

Note:

As the driver interface of the ext\_IO driver is identical to the "regular" DIO driver interface, you may still use the  $dio_sdk.h$  header file that is included in the SDK of your board.

Therefore the samples available for the DIO driver can be used for the ext\_IO driver, too. Just make sure that the according digital I/O interface will be opened (EIO1: instead of DIO1:)

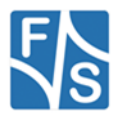

# 3.4 ext\_IO Reference

# 3.4.1 CreateFile()

### Signature:

```
HANDLE CreateFile(
    LPCTSTR lpFileName, DWORD dwAccess, DWORD dwShareMode,
    LPSECURITY_ATTRIBUTES lpSecurity, DWORD dwCreation,
    DWORD dwFlags, HANDLE hTemplate
);
```

### Parameters:

| lpFileName  | Device file name, usually "EIO1:"         |
|-------------|-------------------------------------------|
| dwAccess    | Device access (see below)                 |
| dwShareMode | File share mode (see below)               |
| lpSecurity  | Ignored, set to NULL                      |
| dwCreation  | Set to OPEN_EXISTING                      |
| dwFlags     | Set to $\texttt{FILE\_ATTRIBUTE\_NORMAL}$ |
| hTemplate   | Ignored, set to 0                         |

### Device access dwAccess:

| 0             | Device query mode                                                                                                    |
|---------------|----------------------------------------------------------------------------------------------------|
| GENERIC_READ  | Open device file read-only (receive)                                                                                                    |
| GENERIC_WRITE | Open device file write-only (send)                                                                                                    |
| GENERIC_READ  | GENERIC_WRITE                                                                                                    |
|               | $\mathbf{O}$ and $\mathbf{I}$ and $\mathbf{I}$ is a set of the set of the set of th |

Open device file in read-write mode

### File share mode dwShareMode:

| FILE_ | SHARE_  | READ  | Subsequent open operations succeed only if read access  |
|-------|---------|-------|---------------------------------------------------------|
| FILE_ | _SHARE_ | WRITE | Subsequent open operations succeed only if write access |

### Return:

| INVALID_HANDLE_VALUE | Failure, see ${\tt GetLastError}$ ( ) for details |
|----------------------|---------------------------------------------------|
| Otherwise            | File handle                                       |

### **Description:**

Opens the  ${\tt EIOx}$ : device file for access. This is required for all other functions using this ext\_IO driver.

If the file handle is not required any more, you have to call function CloseHandle().

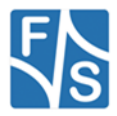

# 3.4.2 WriteFile()

### Signature:

```
BOOL WriteFile(
    HANDLE hFileHandle, LPCVOID lpBuffer, DWORD dwLen,
    LPDWORD dwActuallySent, LPOVERLAPPED lpOverlapped
);
```

### **Parameters:**

| hFileHandle    | Handle to device file                                                  |
|----------------|------------------------------------------------------------------------|
| lpBuffer       | Pointer to the buffer with data to send                                |
| dwLen          | Number of bytes to send                                                |
| dwActuallySent | Pointer to a DWORD where the number of actually sent bytes is returned |
| lpOverlapped   | Ignored, set to NULL                                                   |
| Return:        |                                                                        |

| 0   | Error, see ${\tt GetLastError}$ () for details |
|-----|------------------------------------------------|
| !=0 | Success                                        |

#### **Description:**

Sends the dwLen bytes that are stored at lpBuffer to the actual port of your ext\_IO device. It is possible to choose port0 and dwLen=2, than the first byte will be sent to port0 and the second to port1. It's not possible to start with port1 and go on to port0.

### Example:

Set pin 0 and 2 and clear the rest on actual port

Listing 1: Example WriteFile()

### 3.4.3 ReadFile()

#### Signature:

```
BOOL ReadFile(
HANDLE hFileHandle, LPCVOID lpBuffer, DWORD dwLen,
```

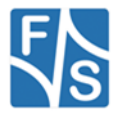

LPDWORD dwRead, LPOVERLAPPED lpOverlapped

);

### Parameters:

| hFileHandle  | Handle to device file                                                      |
|--------------|----------------------------------------------------------------------------|
| lpBuffer     | Pointer to the buffer where the received data is stored                    |
| dwLen        | Number of bytes to receive                                                 |
| dwRead       | Pointer to a DWORD where the number of actually received bytes is returned |
| lpOverlapped | Ignored, set to NULL                                                       |
| Return:      |                                                                            |
| 0            | <b>From see</b> GetLastError() for details                                 |

```
    Image: 0
    Image: Construction of the set of the set of the
```

### **Description:**

Receives dwLen bytes from the ext\_IO device and stores the data at lpBuffer. It is possible to choose port0 and dwLen=2, than the first byte will be read from port0 and the second from port1. It's not possible to start with port1 and go on to port0.

### Example:

#### Read actual port.

Listing 2: Example ReadFile()

# 3.4.4 CloseHandle()

#### Signature:

```
BOOL CloseHandle(HANDLE hFileHandle);
```

#### Parameters:

hFileHandle

Handle to device file

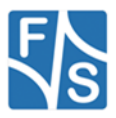

### Return:

| 0   | $\ensuremath{Error}$ , see <code>GetLastError</code> ( ) for details |
|-----|----------------------------------------------------------------------|
| !=0 | Success                                                              |

# **Description:**

Closes the device file that was opened with CreateFile().

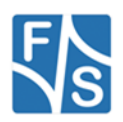

# 3.4.5 SetFilePointer()

### Signature:

### Parameters:

| hFileHandle | Handle to device file                                           |
|-------------|-----------------------------------------------------------------|
| lDistance   | the new portnumber                                              |
|             | irrelevant                                                      |
| ControlCode | Control code specifying the device specific function to execute |

### **Description:**

With this function you can set the actual port. You may need this when you use  ${\tt WriteFile()}\ or {\tt ReadFile()}.$ 

### ControlCode options:

| FILE_BEGIN   | this option can choose the new port with lDistance                        |
|--------------|---------------------------------------------------------------------------|
| FILE_CURRENT | returns the actual port, IDistance has to be 0                            |
| FILE_END     | returns the number of available ports, <code>lDistance</code> has to be 0 |

# 3.4.6 DeviceIoControl()

### Signature:

```
int DeviceIoControl(
    HANDLE hDevice, DWORD dwIoControlCode,
    LPVOID lpInBuffer, DWORD dwInBufferSize,
    LPVOID lpOutBuffer, DWORD dwOutBufferSize,
    LPDWORD lpReturned, LPOVERLAPPED lpOverlapped
);
```

### Parameters:

| hDevice         | Handle to already open device file                              |
|-----------------|-----------------------------------------------------------------|
| dwIoControlCode | Control code specifying the device specific function to execute |
| lpInBuffer      | Pointer to the data going into the function (IN data)           |

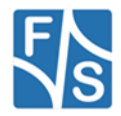

| dwInBufferSize  | Size of the IN data (in bytes)                                                     |
|-----------------|------------------------------------------------------------------------------------|
| lpOutBuffer     | Pointer to a buffer where data coming out of the function can be stored (OUT data) |
| dwOutBufferSize | Number of bytes available for the OUT data                                         |
| lpReturned      | Number of bytes actually written to the OUT data buffer                            |
| lpOverlapped    | Unused, set to NULL                                                                |

### **Description:**

Executes a device specific function. The type of function is given by a control code in parameter dwloControlCode. Each function has a specific set of parameters. Usually there is some data going into the function (IN data) and some data is returned out of the function (OUT data).

| Control Code          | Function                                                                    |
|-----------------------|-----------------------------------------------------------------------------|
| IOCTL_DIO_SET_PIN     | Set single pin, independent from actual port                                |
| IOCTL_DIO_CLR_PIN     | Clear single pin, independent from actual port                              |
| IOCTL_DIO_GET_PIN     | Read single pin, independent from actual port                               |
| IOCTL_DIO_REINIT      | Reread current settings from registry and a configure the pins accordingly. |
| IOCTL_DIO_REQUEST_IRQ | Initialize an interrupt input pin                                           |
| IOCTL_DIO_RELEASE_IRQ | De-Initialze an interrupt input pin                                         |
| IOCTL_DIO_WAIT_IRQ    | Function returns when interrupt is triggered                                |
| IOCTL_DIO_DONE_IRQ    | Interrupt resets automatically so this does nothing                         |

The following table lists all control codes recognised by the ext\_IO driver.

Table 6: IOCTL command codes

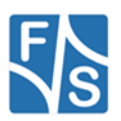

# **IO-Controls**

# IOCTL\_DIO\_REQUEST\_IRQ

### Parameters:

| hDevice         | Handle to already open device file        |
|-----------------|-------------------------------------------|
| dwIoControlCode | IOCTL_DIO_REQUEST_IRQ                     |
| lpInBuffer      | Pointer to DWORD where the pin is defined |
| dwInBufferSize  | sizeof(DWORD)                             |
| lpOutBuffer     | Unused, set to NULL                       |
| dwOutBufferSize | Unused, set to NULL                       |
| lpReturned      | pointer to return value - DWORD           |
| lpOverlapped    | Unused, set to NULL                       |
|                 |                                           |
| Return:         |                                           |

# 0 Error, see GetLastError() for details !=0 Success

### **Description:**

With this command you can request an interrupt for a specific pin. Once you requested an interrupt you can wait for it with the <code>IOCTL\_DIO\_WAIT\_IRQ</code> function.

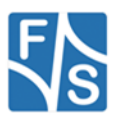

# IOCTL\_DIO\_WAIT\_IRQ

#### Parameters:

| hDevice         | Handle to already open device file                               |
|-----------------|------------------------------------------------------------------|
| dwIoControlCode | IOCTL_DIO_REQUEST_SYSINTR                                        |
| lpInBuffer      | Pointer to structure ${\tt WAITIRQ}-defined in {\tt dio\_sdk.h}$ |
| dwInBufferSize  | sizeof(WAITIRQ)                                                  |
| lpOutBuffer     | Unused, set to NULL                                              |
| dwOutBufferSize | Unused, set to NULL                                              |
| lpReturned      | pointer to return value - DWORD                                  |
| lp0verlapped    | Unused, set to NULL                                              |

### Return:

| 0   | Error, see ${\tt GetLastError}$ () for details |
|-----|------------------------------------------------|
| !=0 | Success                                        |

### **Description:**

This function behaves like MaitForSingleObject(). You can set the pin to wait for and the timeout in the MaitIRQ structure.

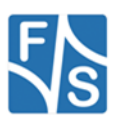

# IOCTL\_DIO\_RELEASE\_IRQ

### Parameters:

| hDevice         | Handle to already open device file                       |
|-----------------|----------------------------------------------------------|
| dwIoControlCode | IOCTL_DIO_REQUEST_SYSINTR                                |
| lpInBuffer      | Pointer to $\ensuremath{DWORD}$ where the pin is defined |
| dwInBufferSize  | sizeof(DWORD)                                            |
| lpOutBuffer     | Unused, set to NULL                                      |
| dwOutBufferSize | Unused, set to NULL                                      |
| lpReturned      | pointer to return value - DWORD                          |
| lpOverlapped    | Unused, set to NULL                                      |

### Return:

| 0   | $\ensuremath{Error}$ , see <code>GetLastError</code> ( ) for details |
|-----|----------------------------------------------------------------------|
| !=0 | Success                                                              |

### **Description:**

With this command you can release an interrupt that you requested before.

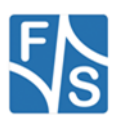

# IOCTL\_DIO\_SET\_PIN

### Parameters:

| hDevice         | Handle to already open device file       |
|-----------------|------------------------------------------|
| dwIoControlCode | IOCTL_DIO_REQUEST_SYSINTR                |
| lpInBuffer      | Pointer to BYTE where the pin is defined |
| dwInBufferSize  | sizeof(BYTE)                             |
| lpOutBuffer     | Unused, set to NULL                      |
| dwOutBufferSize | Unused, set to NULL                      |
| lpReturned      | pointer to return value - DWORD          |
| lpOverlapped    | Unused, set to NULL                      |

### Return:

| 0   | Error, see ${\tt GetLastError}$ ( ) for details |
|-----|-------------------------------------------------|
| !=0 | Success                                         |

### **Description:**

With this command you can set a single pin. The pin will be set independent from the actual selected port. You have to set the number of the pin, not a mask of pins.

### Example:

### 

Listing 3: Example set pin

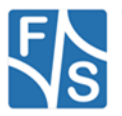

# IOCTL\_DIO\_CLR\_PIN

### Parameters:

| hDevice         | Handle to already open device file       |
|-----------------|------------------------------------------|
| dwIoControlCode | IOCTL_DIO_REQUEST_SYSINTR                |
| lpInBuffer      | Pointer to BYTE where the pin is defined |
| dwInBufferSize  | sizeof(BYTE)                             |
| lpOutBuffer     | Unused, set to NULL                      |
| dwOutBufferSize | Unused, set to NULL                      |
| lpReturned      | pointer to return value - DWORD          |
| lpOverlapped    | Unused, set to NULL                      |

### Return:

| 0   | Error, see ${\tt GetLastError}$ ( ) for details |
|-----|-------------------------------------------------|
| !=0 | Success                                         |

### **Description:**

With this command you can clear a single pin. The pin will be set independent from the actual selected port. You have to set the number of the pin, not a mask of pins.

### Example:

Listing 4: Example clear pin

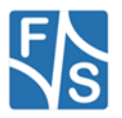

# IOCTL\_DIO\_GET\_PIN

### Parameters:

| hDevice         | Handle to already open device file       |
|-----------------|------------------------------------------|
| dwIoControlCode | IOCTL_DIO_REQUEST_SYSINTR                |
| lpInBuffer      | Pointer to BYTE where the pin is defined |
| dwInBufferSize  | sizeof(BYTE)                             |
| lpOutBuffer     | Pointer to status of the pin - BYTE      |
| dwOutBufferSize | sizeof(BYTE)                             |
| lpReturned      | pointer to return value - DWORD          |
| lpOverlapped    | Unused, set to NULL                      |

#### Return:

| 0   | Error, see ${\tt GetLastError}$ ( ) for details |
|-----|-------------------------------------------------|
| !=0 | Success                                         |

### **Description:**

With this command you can clear a single pin. The pin will be set independent from the actual selected port. You have to set the number of the pin, not a mask of pins.

### Example:

#### Get pin 10;

Listing 5: Example get pin

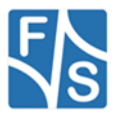

# 4 External Keyboard Driver

The organization of the matrix keyboard is very flexible. You can use a maximum of 8 (rows) \* 8 (columns) or a maximum 16 (static keys). So you can connect up to 64 keys. You can choose if you want the driver to poll the keyboard every 20 ms or use an interrupt, this requires that you have the interrupt pin from the extension board connected.

In the case a key is pressed, the driver reads the scan code and saves the value. After additional 20 ms it checks the scan code. If the scan code is unchanged the scan code will be transformed with the information stored in the mapping table in a PS2 keyboard scan code. The routing of this keyboard code is the same as the one from a PS2 keyboard. The mapping table for converting a scan code in a PS2 keyboard code is stored in the registry.

The library ext\_keyboard.dll and exti2cboard.dll has to be stored in flash memory into the \FFSDISK directory, if it is not already pre-loaded in the kernel.

Note:

Interrupt mode is not supported currently.

# 4.1 Configuration

The settings which influence the driver are stored under key:

| [HKLM\HARDWARE\DEVICEMAP\ | KEYBD\MATRIX] |
|---------------------------|---------------|
|---------------------------|---------------|

| Entry          | Туре   | Value | Description                                                                                                    |
|----------------|--------|-------|----------------------------------------------------------------------------------------------------|
| I2CDevAddr     | DWORD  | 0x46  | Address of the I/O chip (PCA9555).                                                                                       |
| I2CDevName     | String | I2C1: | I2C device used to access the extension board.                                                                           |
| Туре           | DWORD  | 17    | See Table 8: Matrix Keyboard: Type registry value                                                                        |
| RowReverse     | DWORD  | 0     | Reverse all bits of the row. Bit 0 to Bit 7, Bit 1 to Bit6.                                                              |
| ColReverse     | DWORD  | 0     | Reverse all bits of the column. Bit 0 to Bit 7, Bit 1 to Bit6.                                                           |
| ChangeRowCol   | DWORD  | 0     | Exchange the scan-value of row and column.                                                                               |
| AutoKeyUp      | DWORD  | 0     | If a matrix key is pressed and the previous key is<br>not released, this value sends the KEYUP<br>message to the system. |
| OutputScanCode | DWORD  | 0     | Set this value to 1 to output the scan-code of the currently pressed key as a debug message on the serial debug line.    |
| ExtIrqPin      | DWORD  | 0     | I/O pin which is used for the interrupt on the J5 port                                                                   |
| UseIrqPin      | DWORD  | 0     | If activated interrupt will be used, else the keyboard polls every 20 ms<br>Note: Irq mode is not supported currently.   |

Table 7: Matrix Keyboard: Registry settings

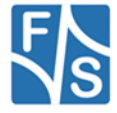

| Туре | Function                                                                          |
|------|-----------------------------------------------------------------------------------|
| 0    | Matrix keyboard driver OFF                                                        |
| 1    | Matrix keyboard max. 8x8+4, 8 rows, 8 cols, 4 static keys, single key detection   |
| 3    | Matrix keyboard max. 8x8, 8 rows, 8 cols, 0 static keys, single key detection     |
| 17   | Matrix keyboard max. 8x8+4, 8 rows, 8 cols, 4 static keys, multiple key detection |
| 19   | Matrix keyboard max. 8x8, 8 rows, 8 cols, 0 static keys, multiple key detection   |

Table 8: Matrix Keyboard: Type registry value

The organization of the columns is done under the following registry key:

[HKLM\HARDWARE\DEVICEMAP\KEYBD\MATRIX\COLS]

| Key    | Value | Comment                                    |
|--------|-------|--------------------------------------------|
| IOColO | DWORD | Number of IO you want use for column 0.    |
|        |       |                                            |
| IOColn | DWORD | Number of IO you want use for last column. |

Table 9: Matrix Keyboard: Cols registry values

#### Note:

Please do not add other registry values to this key, because amount of values is directly used for amount of rows.

### The organization of the rows is done under the following registry key:

[HKLM\HARDWARE\DEVICEMAP\KEYBD\MATRIX\ROWS]

| Key    | Value | Comment                                 |
|--------|-------|-----------------------------------------|
| IORow0 | DWORD | Number of IO you want use for row 0.    |
|        |       |                                         |
| IORown | DWORD | Number of IO you want use for last row. |

Table 10: Matrix Keyboard: Rows registry values

#### Note:

Please do not add other registry values to this key, because amount of values is directly used for amount of rows.

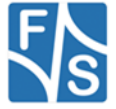

### The organization of the static keys is done under the following registry key:

| Key                  | Value | Comment                                                                               |
|----------------------|-------|---------------------------------------------------------------------------------------|
| IOStaticKey0         | DWORD | Number of IO you want use for static key 0.                                           |
| StaticKey0           | DWORD | PS2 code for static key 0.<br>See <u>Table 13: Matrix Keyboard: PS2 Scan Codes</u>    |
|                      |       |                                                                                       |
| IOStaticKey <i>n</i> | DWORD | Number of IO you want use for last static key.                                        |
| StaticKeyn           | DWORD | PS2 code for last static key.<br>See <u>Table 13: Matrix Keyboard: PS2 Scan Codes</u> |

[HKLM\HARDWARE\DEVICEMAP\KEYBD\MATRIX\STATIC]

Table 11: Matrix Keyboard: Static registry values

You have to add two registry values for each static key. Please do not add other registry values to this key, because amount of values is directly used for amount of static keys. It's also possible to use this driver without matrix keys. E.g. if you have only a small number of keys you can configure the driver like shown in *Example2*. This could be also a good alternative to using digital IO driver. Especially with .NET framework because you get changes to the IO in the way of key strokes and have not poll to driver.

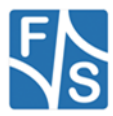

### Mapping of matrix keys to PS2 values are stored under

[HKLM\HARDWARE\DEVICEMAP\KEYBD\MATRIX\MAP]

Under \MAP you can make settings in the following form:

| Кеу | Value   |
|-----|---------|
| "1" | Dword:2 |
| "2" | Dword:3 |
| "3" | Dword:4 |
| "4" | Dword:5 |

Table 12: Matrix Keyboard: Map registry value

The value under Key (string!) is the scan code from the matrix keyboard. The range of this value is from 1 to 127 and must be given in decimal format. The value must be in hexadecimal form. In the above example you send the PS2-Code 2 if you press the matrix key 1.

# **PS2 Scan Codes:**

| V-KEY     | PS2-Scan-Code     |
|-----------|-------------------|
| 0         | // Scan Code 0x0  |
| VK_ESCAPE | // Scan Code 0x1  |
| '1'       | // Scan Code 0x2  |
| '2'       | // Scan Code 0x3  |
| '3'       | // Scan Code 0x4  |
| '4'       | // Scan Code 0x5  |
| '5'       | // Scan Code 0x6  |
| '6'       | // Scan Code 0x7  |
| '7'       | // Scan Code 0x8  |
| '8'       | // Scan Code 0x9  |
| '9'       | // Scan Code 0xA  |
| '0'       | // Scan Code 0xB  |
| VK_HYPHEN | // Scan Code 0xC  |
| VK_EQUAL  | // Scan Code 0xD  |
| VK_BACK   | // Scan Code 0xE  |
| VK_TAB    | // Scan Code 0xF  |
| 'Q'       | // Scan Code 0x10 |
| 'W'       | // Scan Code 0x11 |
| 'E'       | // Scan Code 0x12 |
| 'R'       | // Scan Code 0x13 |

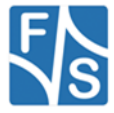

| V-KEY            | PS2-Scan-Code     |
|------------------|-------------------|
| 'T'              | // Scan Code 0x14 |
| 'Y'              | // Scan Code 0x15 |
| 'U'              | // Scan Code 0x16 |
| Т                | // Scan Code 0x17 |
| 'O'              | // Scan Code 0x18 |
| 'P'              | // Scan Code 0x19 |
| VK_LBRACKET      | // Scan Code 0x1A |
| VK_RBRACKET      | // Scan Code 0x1B |
| VK_RETURN        | // Scan Code 0x1C |
| VK_LCONTROL      | // Scan Code 0x1D |
| 'A'              | // Scan Code 0x1E |
| 'S'              | // Scan Code 0x1F |
| 'D'              | // Scan Code 0x20 |
| 'F'              | // Scan Code 0x21 |
| 'G'              | // Scan Code 0x22 |
| 'H'              | // Scan Code 0x23 |
| 'J'              | // Scan Code 0x24 |
| 'K'              | // Scan Code 0x25 |
| 'L'              | // Scan Code 0x26 |
| VK_SEMICOLON     | // Scan Code 0x27 |
| VK_APOSTROP<br>H | // Scan Code 0x28 |
| VK_BACKQUOT<br>E | // Scan Code 0x29 |
| VK_LSHIFT        | // Scan Code 0x2A |
| VK_BACKSLASH     | // Scan Code 0x2B |
| 'Z'              | // Scan Code 0x2C |
| 'X'              | // Scan Code 0x2D |
| 'C'              | // Scan Code 0x2E |
| 'V'              | // Scan Code 0x2F |
| 'B'              | // Scan Code 0x30 |
| 'N'              | // Scan Code 0x31 |
| 'M'              | // Scan Code 0x32 |
| VK_COMMA         | // Scan Code 0x33 |
| VK_PERIOD        | // Scan Code 0x34 |
| VK_SLASH         | // Scan Code 0x35 |
| VK_RSHIFT        | // Scan Code 0x36 |
| VK_MULTIPLY      | // Scan Code 0x37 |

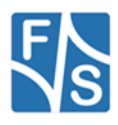

| V-KEY       | PS2-Scan-Code     |
|-------------|-------------------|
| VK_LMENU    | // Scan Code 0x38 |
| VK_SPACE    | // Scan Code 0x39 |
| VK_CAPITAL  | // Scan Code 0x3A |
| VK_F1       | // Scan Code 0x3B |
| VK_F2       | // Scan Code 0x3C |
| VK_F3       | // Scan Code 0x3D |
| VK_F4       | // Scan Code 0x3E |
| VK_F5       | // Scan Code 0x3F |
| VK_F6       | // Scan Code 0x40 |
| VK_F7       | // Scan Code 0x41 |
| VK_F8       | // Scan Code 0x42 |
| VK_F9       | // Scan Code 0x43 |
| VK_F10      | // Scan Code 0x44 |
| VK_NUMLOCK  | // Scan Code 0x45 |
| VK_SCROLL   | // Scan Code 0x46 |
| VK_NUMPAD7  | // Scan Code 0x47 |
| VK_NUMPAD8  | // Scan Code 0x48 |
| VK_NUMPAD9  | // Scan Code 0x49 |
| VK_SUBTRACT | // Scan Code 0x4A |
| VK_NUMPAD4  | // Scan Code 0x4B |
| VK_NUMPAD5  | // Scan Code 0x4C |
| VK_NUMPAD6  | // Scan Code 0x4D |
| VK_ADD      | // Scan Code 0x4E |
| VK_NUMPAD1  | // Scan Code 0x4F |
| VK_NUMPAD2  | // Scan Code 0x50 |
| VK_NUMPAD3  | // Scan Code 0x51 |
| VK_NUMPAD0  | // Scan Code 0x52 |
| VK_DECIMAL  | // Scan Code 0x53 |
| VK_SNAPSHOT | // Scan Code 0x54 |
| VK_F11      | // Scan Code 0x57 |
| VK_F12      | // Scan Code 0x58 |
| VK_LWIN     | // Scan Code 0x5B |
| VK_RWIN     | // Scan Code 0x5C |
| VK_APPS     | // Scan Code 0x5D |
| VK_HELP     | // Scan Code 0x63 |
| VK_F13      | // Scan Code 0x64 |
| VK_F14      | // Scan Code 0x65 |
| VK_F15      | // Scan Code 0x66 |

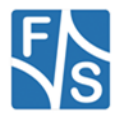

| V-KEY       | PS2-Scan-Code       |
|-------------|---------------------|
| VK_F16      | // Scan Code 0x67   |
| VK_F17      | // Scan Code 0x68   |
| VK_F18      | // Scan Code 0x69   |
| VK_F19      | // Scan Code 0x6A   |
| VK_F20      | // Scan Code 0x6B   |
| VK_F21      | // Scan Code 0x6C   |
| VK_F22      | // Scan Code 0x6D   |
| VK_F23      | // Scan Code 0x6E   |
| VK_F24      | // Scan Code 0x76   |
| VK_DIVIDE   | // Scan Code 0xE035 |
| VK_SNAPSHOT | // Scan Code 0xE037 |
| VK_RMENU    | // Scan Code 0xE038 |
| VK_HOME     | // Scan Code 0xE047 |
| VK_UP       | // Scan Code 0xE048 |
| VK_PRIOR    | // Scan Code 0xE049 |
| VK_LEFT     | // Scan Code 0xE04B |
| VK_RIGHT    | // Scan Code 0xE04D |
| VK_END      | // Scan Code 0xE04F |
| VK_DOWN     | // Scan Code 0xE050 |
| VK_NEXT     | // Scan Code 0xE051 |
| VK_INSERT   | // Scan Code 0xE052 |
| VK_DELETE   | // Scan Code 0xE053 |
| VK_LWIN     | // Scan Code 0xE05B |
| VK_RWIN     | // Scan Code 0xE05C |
| VK_APPS     | // Scan Code 0xE05D |

Table 13: Matrix Keyboard: PS2 Scan Codes

# Scan codes matrix 8x8:

| C0C1C2C3R00x010x020x030x04R10x110x120x130x14R20x210x220x230x24R30x310x320x330x34R40x410x420x430x44R50x510x520x530x54R60x610x620x630x74                                                   |    |      |      |      |      |
|----------------------------------------------------------------------------------------------------|----|------|------|------|------|
| R00x010x020x030x04R10x110x120x130x14R20x210x220x230x24R30x310x320x330x34R40x410x420x430x44R50x510x520x530x54R60x610x620x630x74                                                           |    | C0   | C1   | C2   | C3   |
| R10x110x120x130x14R20x210x220x230x24R30x310x320x330x34R40x410x420x430x44R50x510x520x530x54R60x610x620x630x64R70x710x720x730x74                                                           | R0 | 0x01 | 0x02 | 0x03 | 0x04 |
| R20x210x220x230x24R30x310x320x330x34R40x410x420x430x44R50x510x520x530x54R60x610x620x630x64R70x710x720x730x74                                                                             | R1 | 0x11 | 0x12 | 0x13 | 0x14 |
| R30x310x320x330x34R40x410x420x430x44R50x510x520x530x54R60x610x620x630x64R70x710x720x730x74                                                                                               | R2 | 0x21 | 0x22 | 0x23 | 0x24 |
| R40x410x420x430x44R50x510x520x530x54R60x610x620x630x64R70x710x720x730x74                                                                                                    | R3 | 0x31 | 0x32 | 0x33 | 0x34 |
| R5         0x51         0x52         0x53         0x54           R6         0x61         0x62         0x63         0x64           R7         0x71         0x72         0x73         0x74 | R4 | 0x41 | 0x42 | 0x43 | 0x44 |
| R6         0x61         0x62         0x63         0x64           R7         0x71         0x72         0x73         0x74                                                                  | R5 | 0x51 | 0x52 | 0x53 | 0x54 |
| R7 0x71 0x72 0x73 0x74                                                                                                    | R6 | 0x61 | 0x62 | 0x63 | 0x64 |
|                                                                                                    | R7 | 0x71 | 0x72 | 0x73 | 0x74 |

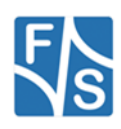

Table 14: Matrix Keyboard: Scan Codes matrix 8x8 C0 - C3

|    | C4   | C5   | C6   | C7   |
|----|------|------|------|------|
| R0 | 0x05 | 0x06 | 0x07 | 0x08 |
| R1 | 0x15 | 0x16 | 0x17 | 0x18 |
| R2 | 0x25 | 0x26 | 0x27 | 0x28 |
| R3 | 0x35 | 0x36 | 0x37 | 0x38 |
| R4 | 0x45 | 0x46 | 0x47 | 0x48 |
| R5 | 0x55 | 0x56 | 0x57 | 0x58 |
| R6 | 0x65 | 0x66 | 0x67 | 0x68 |
| R7 | 0x75 | 0x76 | 0x77 | 0x78 |

Table 15: Matrix Keyboard: Scan Codes matrix 8x8 C4 - C7

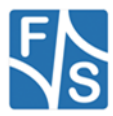

# 4.2 Configuration Example

### 4.2.1 Hardware configuration

The following schematic show the connection of a keyboard with a 8x8 matrix and four static keys.

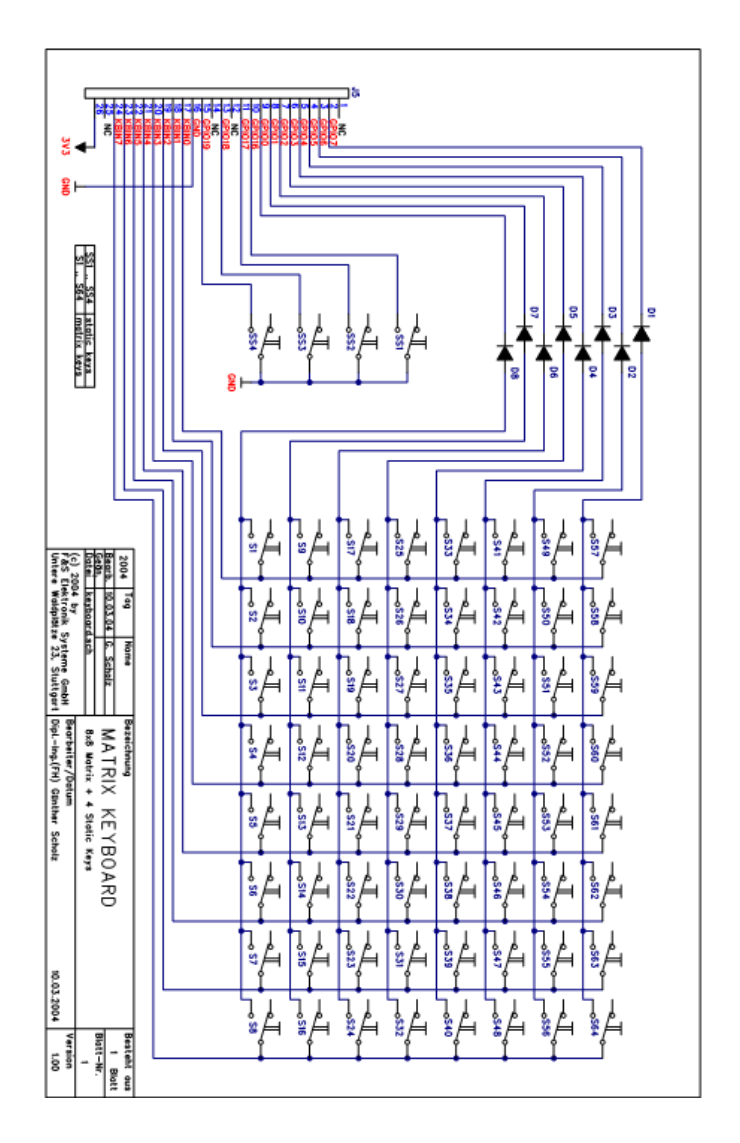

### Note:

Please note that this is a sample schematic only. It is designed for the NetDCU Starterkit. Therefore the pin layout of the connector may not be usable on the extension board.

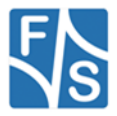

# 4.2.2 Registry configuration examples

```
A. Create matrix keyboard with matrix 2x2 and no static keys.
```

```
[HKLM\hardware\devicemap\keybd\matrix]
    "Type"=dword:10 ; multi no static keys
    "OutputSCanCode"=dword:1
    "Debug"=dword:0
[HKLM\hardware\devicemap\keybd\matrix\Cols]
    "IOCol1"=dword:4 ; IO4 - J2:pin 5
    "IOCol1"=dword:5 ; IO5 - J2:pin 6
[HKLM\hardware\devicemap\keybd\matrix\Rows]
    "IORow0"=dword:6 ; IO6 - J2:pin 7
    "IORow1"=dword:3 ; IO7 - J2:pin 8
[HKLM\hardware\devicemap\keybd\matrix\map]
    "1"=dword:1E ; r0,c0 -> 'A'
    "2"=dword:2E ; r1,c0 -> 'C'
    "18"=dword:20 ; r1,c1 -> 'D'
```

Listing 6: Matrix keyboard configuration example A.

#### B. Create keyboard with four static keys and no matrix.

```
[HKLM\hardware\devicemap\keybd\matrix]
   "Type"=dword:11; multi with static keys
   "OutputSCanCode"=dword:1
   "Debug"=dword:0
[HKLM\hardware\devicemap\keybd\matrix\Static]
   "IOStaticKey0"=dword:0 ; IOO - S3
   "IOStaticKey1"=dword:1 ; IO1 - S4
   "IOStaticKey2"=dword:2 ; IO2 - S5
   "IOStaticKey3"=dword:3 ; IO3 - S6
   "StaticKey1"=dword:E04B ; VKEY_LEFT
   "StaticKey1"=dword:E04B ; VKEY_UP
   "StaticKey3"=dword:E050 ; VKEY_DPWN
; remove this key or delete all values
[HKLM\hardware\devicemap\keybd\matrix\Cols]
; remove this key or delete all values
[HKLM\hardware\devicemap\keybd\matrix\Rows]
; remove this key or delete all values
[HKLM\hardware\devicemap\keybd\matrix\Rows]
```

Listing 7: Matrix keyboard configuration example B.

# 4.2.3 The EKB Driver in Applications

The external keyboard driver behaves like a normal keyboard driver. You can assign a ps2 code for each key of your matrix keyboard. So you can use programs that do normal keyboard requests.

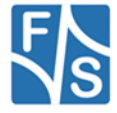

# 5 Analogue Input

The extension board features 8 analogue inputs, each having a resolution of 12 bit.

This eight inputs can be read with this driver. The selection of the channel can be done statically within registry or dynamically with the <code>SetFilePointer()</code> function.

# 5.1 Configuration

Configuration of the driver is done by setting some registry values under the following registry key:

[HKLM\Drivers\BuiltIn\ANALOGIN]

Required settings:

| Entry        | Туре   | Value                            | Description                                              |
|--------------|--------|----------------------------------|----------------------------------------------------------|
| Dll          | String | ext_ain.dll                      | Driver DLL                                               |
| FriendlyName | String | Extension<br>analog in<br>driver | Description                                              |
| Prefix       | String | AIN                              | For AIN <index>:</index>                                 |
| Index        | DWORD  | 1                                | For AIN1:                                                |
| Order        | DWORD  | 301                              | Load sequence.                                           |
| I2CDevAddr   | DWORD  | 0x96                             | I2C address for the analogue input controller (ADS7828). |
| I2CDevName   | String | I2C1:                            | I2C device used to access the extension board.           |
| Debug        | DWORD  | 0                                | Debug verbosity                                          |
| Channel      | DWORD  | 0-7                              | Default analogue channel                                 |

Table 16: Analogue Input: Registry

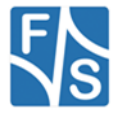

# 5.2 Programming Example:

#### **C.** Open one analogue channel:

```
HANDLE hAIN;
hAIN = CreateFile( _T("AIN1:"),GENERIC_READ, 0, NULL, OPEN_EXISTING
                         ,FILE_ATTRIBUTE_NORMAL, NULL );
if( hAIN == INVALID_HANDLE_VALUE )
{
    ERRORMSG(1,L"Can not open AIN1. LastError = 0x%x\r\n",GetLastError()));
    return(FALSE);
```

Listing 8: Analogue Input: Open channel

#### **D.** Read data from previously opened channel:

```
unsigned short data;
DWORD dwSamples = 1;
ReadFile( hAIN, data, dwSamples, &dwSamples, NULL );
if( dwSamples != 1 )
{
    ERRORMSG(1,L"Can not read from AIN1. LE = 0x%x\r\n",GetLastError()));
}
```

Listing 9: Analogue Input: reading samples

#### E. Select another channel without changing registry:

int nChannel = 0x0; SetFilePointer( hAIN, nChannel, 0, FILE\_BEGIN );

Listing 10: Analogue Input: changing channel from application

#### **F.** Closing the analogue channel:

CloseHandle(hAIN);

Listing 11: Analogue Input: closing a channel

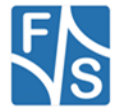

# Appendix

# **Important Notice**

The information in this publication has been carefully checked and is believed to be entirely accurate at the time of publication. F&S Elektronik Systeme assumes no responsibility, however, for possible errors or omissions, or for any consequences resulting from the use of the information contained in this documentation.

F&S Elektronik Systeme reserves the right to make changes in its products or product specifications or product documentation with the intent to improve function or design at any time and without notice and is not required to update this documentation to reflect such changes.

F&S Elektronik Systeme makes no warranty or guarantee regarding the suitability of its products for any particular purpose, nor does F&S Elektronik Systeme assume any liability arising out of the documentation or use of any product and specifically disclaims any and all liability, including without limitation any consequential or incidental damages.

Specific testing of all parameters of each device is not necessarily performed unless required by law or regulation.

Products are not designed, intended, or authorized for use as components in systems intended for applications intended to support or sustain life, or for any other application in which the failure of the product from F&S Elektronik Systeme could create a situation where personal injury or death may occur. Should the Buyer purchase or use a F&S Elektronik Systeme product for any such unintended or unauthorized application, the Buyer shall indemnify and hold F&S Elektronik Systeme and its officers, employees, subsidiaries, affiliates, and distributors harmless against all claims, costs, damages, expenses, and reasonable attorney fees arising out of, either directly or indirectly, any claim of personal injury or death that may be associated with such unintended or unauthorized use, even if such claim alleges that F&S Elektronik Systeme was negligent regarding the design or manufacture of said product.

Specifications are subject to change without notice.

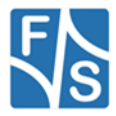

# Warranty Terms

### **Hardware Warranties**

F&S guarantees hardware products against defects in workmanship and material for a period of two (2) years from the date of shipment. Your sole remedy and F&S's sole liability shall be for F&S, at its sole discretion, to either repair or replace the defective hardware product at no charge or to refund the purchase price. Shipment costs in both directions are the responsibility of the customer. This warranty is void if the hardware product has been altered or damaged by accident, misuse or abuse.

### **Software Warranties**

Software is provided "AS IS". F&S makes no warranties, either express or implied, with regard to the software object code or software source code either or with respect to any third party materials or intellectual property obtained from third parties. F&S makes no warranty that the software is useable or fit for any particular purpose. This warranty replaces all other warranties written or unwritten. F&S expressly disclaims any such warranties. In no case shall F&S be liable for any consequential damages.

### **Disclaimer of Warranty**

THIS WARRANTY IS MADE IN PLACE OF ANY OTHER WARRANTY, WHETHER EXPRESSED, OR IMPLIED, OF MERCHANTABILITY, FITNESS FOR A SPECIFIC PURPOSE, NON-INFRINGEMENT OR THEIR EQUIVALENTS UNDER THE LAWS OF ANY JURISDICTION, EXCEPT THE WARRANTY EXPRESSLY STATED HEREIN. THE REMEDIES SET FORTH HEREIN SHALL BE THE SOLE AND EXCLUSIVE REMEDIES OF ANY PURCHASER WITH RESPECT TO ANY DEFECTIVE PRODUCT.

### Limitation on Liability

UNDER NO CIRCUMSTANCES SHALL F&S BE LIABLE FOR ANY LOSS, DAMAGE OR EXPENSE SUFFERED OR INCURRED WITH RESPECT TO ANY DEFECTIVE PRODUCT. IN NO EVENT SHALL F&S BE LIABLE FOR ANY INCIDENTAL OR CONSEQUENTIAL DAMAGES THAT YOU MAY SUFFER DIRECTLY OR INDIRECTLY FROM USE OF ANY PRODUCT. BY ORDERING THE PRODUCT, THE CUSTOMER APPROVES THAT THE F&S PRODUCT, HARDWARE AND SOFTWARE, WAS THOROUGHLY TESTED AND HAS MET THE CUSTOMER'S REQUIREMETS AND SPECIFICATIONS

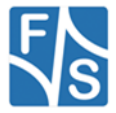

# Listings

| Listing 1: Example WriteFile()                                | 23 |
|---------------------------------------------------------------|----|
| Listing 2: Example ReadFile()                                 | 24 |
| Listing 3: Example set pin                                    | 31 |
| Listing 4: Example clear pin                                  | 32 |
| Listing 5: Example get pin                                    | 33 |
| Listing 6: Matrix keyboard configuration example A.           | 43 |
| Listing 7: Matrix keyboard configuration example B.           | 43 |
| Listing 8: Analogue Input: Open channel                       | 45 |
| Listing 9: Analogue Input: reading samples                    | 45 |
| Listing 10: Analogue Input: changing channel from application | 45 |
| Listing 11: Analogue Input: closing a channel                 | 45 |

# Figures

| Figure 1: I <sup>2</sup> C extension board             | 6  |
|--------------------------------------------------------|----|
| Figure 2: Tool FS_I2CSCAN.EXE                          | 16 |
| Figure 3: Connection between the drivers and the board | 17 |
| Figure 4: Sample schematic for a matrix keyboard       | 42 |

# Tables

| Table 1: I2C Slave Addresses                    | 7  |
|-------------------------------------------------|----|
| Table 2: DIP switch configuration               | 8  |
| Table 3: Extension Connector J2                 | 9  |
| Table 4: ext_IO Registry Values                 | 19 |
| Table 5: Interrupt Configuration                | 20 |
| Table 6: IOCTL command codes                    | 27 |
| Table 7: Matrix Keyboard: Registry settings     | 34 |
| Table 8: Matrix Keyboard: Type registry value   | 35 |
| Table 9: Matrix Keyboard: Cols registry values  | 35 |
| Table 10: Matrix Keyboard: Rows registry values | 35 |

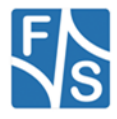

| Table 11: Matrix Keyboard: Static registry values        | 36 |
|----------------------------------------------------------|----|
| Table 12: Matrix Keyboard: Map registry value            | 37 |
| Table 13: Matrix Keyboard: PS2 Scan Codes                | 40 |
| Table 14: Matrix Keyboard: Scan Codes matrix 8x8 C0 – C3 | 41 |
| Table 15: Matrix Keyboard: Scan Codes matrix 8x8 C4 – C7 | 41 |
| Table 16: Analogue Input: Registry                       | 44 |

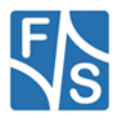